## Send NV images to SRP350

- 1. Download Samsung NV Bit Map Logo Utility from <u>www.goodson.com.au/support</u>
- 2. UN-Zip the file to a fold (eg. C:\SamNV37)
- 3. Make sure the logo image is saved as "Monochrome Bitmap" format, and maximum horizontal image size is 512 pixels.
- Start  $\rightarrow$  Run  $\rightarrow$  "C:\SamNV37\NV Image Tool ver 3.7.exe" (screen should similar this) 4. ₩NY Download Utility 3.7 No. Name Bitmap Selection Change Color Range Color-Logo Files : 0 / 256 Logo Size Total : 0 / 256 KByte C Red Open File THRESHOLD 0 Port Configuration-R Color(Cartridge) C Greet SRP-350 • Remove ┢ C Blue Direct Port C Windows Driver Reset L Color(Cartridge) Not Used 100 -R Value Direct Port Configuration-Color Change Select (Invert to L Cartridge Download. Port Setting Port : LPT1 100 Save File. L Value EXIT Print
- 5. From Port Configuration, Select Printer Model

| No.                                                                                                    | Name                                    | Size                                                          |                                                                 |                                                                               |                                                                        |
|----------------------------------------------------------------------------------------------------|-----------------------------------------|---------------------------------------------------------------|-----------------------------------------------------------------|-------------------------------------------------------------------------------|------------------------------------------------------------------------|
|                                                                                                    |                                         |                                                               |                                                                 |                                                                               |                                                                        |
|                                                                                                    |                                         |                                                               |                                                                 |                                                                               |                                                                        |
|                                                                                                    |                                         |                                                               |                                                                 |                                                                               |                                                                        |
|                                                                                                    |                                         |                                                               |                                                                 |                                                                               |                                                                        |
|                                                                                                    |                                         |                                                               |                                                                 |                                                                               |                                                                        |
|                                                                                                    |                                         |                                                               |                                                                 |                                                                               |                                                                        |
|                                                                                                    |                                         |                                                               |                                                                 |                                                                               |                                                                        |
|                                                                                                    |                                         |                                                               |                                                                 |                                                                               |                                                                        |
|                                                                                                    |                                         |                                                               |                                                                 |                                                                               |                                                                        |
|                                                                                                    |                                         |                                                               |                                                                 |                                                                               |                                                                        |
|                                                                                                    |                                         |                                                               |                                                                 |                                                                               |                                                                        |
|                                                                                                    |                                         |                                                               |                                                                 |                                                                               |                                                                        |
|                                                                                                    |                                         |                                                               |                                                                 |                                                                               |                                                                        |
|                                                                                                    |                                         |                                                               |                                                                 |                                                                               |                                                                        |
|                                                                                                    |                                         |                                                               |                                                                 |                                                                               |                                                                        |
| no Files : O                                                                                                    |                                         |                                                               |                                                                 |                                                                               |                                                                        |
| go nics . o                                                                                                    | / 256                                   | Bitmap Selection                                              | Change Color Range                                              | Color                                                                         |                                                                        |
| go Size To                                                                                                    | / 256<br>tal : 0 / 256 KByte            | Bitmap Selection<br>Open File                                 | Change Color Range                                              | Color                                                                         | C Red                                                                  |
| go Files : o<br>go Size To<br>Port Configu                                                                                                    | / 256<br>tal : 0 / 256 KByte<br>aration | Bitmap Selection                                              | Change Color Range                                              | Color<br>R Color(Cartridge)                                                   | C Red<br>C Green                                                       |
| ort Configu                                                                                                    | / 256<br>tal : 0 / 256 KByte<br>aration | Bitmap Selection<br>Open File<br>Remove                       | Change Color Range                                              | R Color(Cartridge)                                                            | C Red<br>C Green                                                       |
| ort Configu<br>ort Configu<br>OFP-350<br>OFP-103<br>OFP-131                                                                                                    | / 256<br>tal : 0 / 256 KByte<br>iration | Bitmap Selection<br>Open File<br>Remove<br>Reset              | Change Color Range                                              | R Color(Cartridge)                                                            | C Red<br>C Green<br>C Blue                                             |
| go Size To<br>Port Configu<br>SRP-350<br>STP-103<br>STP-131<br>SRP-350                                                                                                    | / 256<br>ral : 0 / 256 KByte<br>iration | Bitmap Selection Open File Remove Reset                       | Change Color Range<br>THRESHOLD 0                               | Color<br>R Color(Cartridge)<br>L Color(Cartridge)                             | C Red<br>C Green<br>C Blue<br>C Not User                               |
| ort Configues<br>ort Configues<br>STP-103<br>STP-131<br>STP-350<br>SRP-370<br>SRP-370<br>SRP-372                                                                                                    | / 256<br>ral : 0 / 256 KByte<br>rration | Bitmap Selection Open File Remove Reset                       | Change Color Range                                              | Color<br>R Color(Cartridge)<br>L Color(Cartridge)                             | C Red<br>C Green<br>C Blue<br>O Not User                               |
| 201 Size To<br>201 Configu<br>201 Configu<br>201 C                                                           | / 256<br>ral : 0 / 256 KByte<br>rration | Bitmap Selection<br>Open File<br>Remove<br>Reset<br>Download. | Change Color Range                                              | Color<br>R Color(Cartridge)<br>L Color(Cartridge)<br>Color(Cartridge)         | C Red<br>C Green<br>C Blue<br>C Not Use<br>nge Select<br>L Cartridge ) |
| o Size To<br>ort Configu<br>Cont Configu<br>Control (Configu-<br>Control (Configu-<br>Configu-<br>Configu-<br>Configu | / 256<br>ration                         | Bitmap Selection Open File Remove Reset Download. Save File   | Change Color Range                                              | Color<br>R Color(Cattridge)<br>L Color(Cattridge)                             | C Red<br>C Green<br>C Blue<br>C Not Use<br>nge Select<br>L Cartridge ) |
| o Size To<br>ort Configu<br>STP-103<br>STP-131<br>STP-370<br>SRP-370<br>SRP-372<br>SRP-372<br>SRP-372<br>SRP-500<br>Port : LPT                                                                                                    | / 256<br>Ial : 0 / 256 KByte<br>#ation  | Bitmap Selection Open File Remove Reset Download. Save File   | Change Color Range<br>THRESHOLD 0<br>R Value 100<br>L Value 100 | Color<br>R Color(Cattridge)<br>L Color(Cattridge)<br>Color Cha<br>(Invert to) | C Red<br>C Green<br>C Blue<br>C Not Use<br>nge Select<br>L Cartridge ) |

Send NV images to SRP350 1/4 6. Click Port Setting. After changing, Click "OK"

| <i>,</i> | langing, or        | ICK OF | •             |          |   |
|----------|--------------------|--------|---------------|----------|---|
| E        | ommunication S     | etting |               |          | × |
|          | -Interface Setting |        |               |          |   |
|          | О СОМ              | LPT    | O US          | В        |   |
|          |                    |        |               |          |   |
|          | Port               | LPT1   |               | •        |   |
|          | BaudRate           | 9600   |               | -        |   |
|          | BitLength          | 8      |               | 7        |   |
|          | Parity             | NONE   |               | 7        |   |
|          | StopBit            | 1      |               | 7        |   |
|          | HandShake          | DTR/D  | SR            | <b>v</b> |   |
|          |                    | _      |               |          |   |
|          | <u>0</u> K         |        | E <u>x</u> it |          |   |
|          |                    |        |               |          |   |

7. From Bitmap Selection, click "Open File"

| NV Download Utility 3.7                                 |                  |                    |                            | ×                           |
|---------------------------------------------------------|------------------|--------------------|----------------------------|-----------------------------|
| No. Name                                                | Size             |                    |                            |                             |
| Logo Files : 0 / 256<br>Logo Size Total : 0 / 256 KByte | Bitmap Selection | Change Color Range | Color                      | C Red                       |
| Port Configuration                                      | Upen File        |                    | R Color(Cartridge)         | C Green                     |
| SRP-350                                                 | Hemove           |                    |                            | C Blue                      |
| SAMSUNG SRP-370                                         |                  | R Value 100        | L Color(Cartridge)         | Not Used                    |
| Direct Port Configuration<br>Port Setting               | Download         |                    | Color Char<br>(Invert to I | nge Select<br>_ Cartridge ) |
| Port : LPT1                                             | Save File        | L Value 100        |                            |                             |
|                                                         | Print            |                    | EXII                       |                             |

8. Select Logo image file. Then click "Open".

| Open                   |                    | <u>?</u> × |
|------------------------|--------------------|------------|
| Look jn: [             | SamNV37 💽 🖛 🛍 📸    |            |
| NV Sample              | 512.BMP            |            |
|                        |                    |            |
|                        |                    |            |
|                        |                    |            |
|                        |                    |            |
| ,<br>File name:        | NV Sample512 BMP   | en         |
| The <u>H</u> ame.      |                    |            |
| Files of <u>type</u> : | Image Files(*.bmp) | cel        |

## Send NV images to SRP350 2/4

9. Highlight the file, image preview will come out.

| ₩N¥ Download Utility 3.7                                      |                               |                    | ×                                                                         |
|---------------------------------------------------------------|-------------------------------|--------------------|---------------------------------------------------------------------------|
| No. Name                                                      | Size                          | GR.                |                                                                           |
| 1 NV Sample512.BMP                                            |                               |                    |                                                                           |
| Logo Files : 1 / 256<br>Logo Size Total : 13 / 256 KByte      | Bitmap Selection              | Change Color Range | - Color                                                                   |
| Port Configuration     SRP-350     SRP-350     Supercent Port | Remove                        |                    | R Color(Cartridge) C Green                                                |
| SAMSUNG SRP-370                                               | Heset                         | R Value 100        | L Color(Cartridge)  Not Used Color Change Select (second the L Cartridge) |
| Port Setting Port : LPT1                                      | Downloa<br>Save File<br>Print | d                  |                                                                           |

- 10. You can add more Logo images up to 256 images to the NV image memory, but it limited by images size.
- 11. After add all images you want to the list, Click "Download..."

| NV NV Da                | wnload Utility 3.7                     |                    |         |                   |      |                           | ×                         |
|-------------------------|----------------------------------------|--------------------|---------|-------------------|------|---------------------------|---------------------------|
| No.                     | Name                                   | Size               |         |                   |      |                           |                           |
| 1                       | NV Sample512.BMP                       | 13                 | Anger a |                   |      |                           |                           |
|                         |                                        |                    |         |                   |      |                           |                           |
|                         |                                        |                    |         |                   | -    | , <del>auta</del>         |                           |
|                         |                                        |                    |         |                   |      |                           |                           |
|                         |                                        | - Diteres Calestin |         | - Change Calar D  |      | Calar                     |                           |
| Logo Files<br>Logo Size | :: 1 / 256<br>: Total : 13 / 256 KByte | Biuliap Selection  |         | - change color ha | ange |                           | O Red                     |
| - Port Cor              | nfiguration                            | Open File          |         | THRESHOLD         | 0    | D. Calar(Carbidae)        | <b>C</b> •                |
| SRP-35                  | 50 💽                                   | Remove             |         |                   |      | h color(carringe)         | U ureen                   |
| O Dire                  | ct Port C Windows Driver               | Reset              |         |                   |      |                           | C Blue                    |
| SAMSL                   | ING SRP-370 💌                          |                    |         | R Value           | 100  | L Color(Cartridge)        | Not Used                  |
| Direct                  | Port Configuration                     |                    |         |                   |      | Color Char<br>(Invertiou) | nge Select<br>Cattridge 1 |
|                         | Port Setting                           | Download           |         |                   |      | 0111011101                | - contrage (              |
| Port : L                | .PT1                                   | Save File.         |         | L Value           | 100  |                           |                           |
|                         |                                        | Print              |         |                   |      | EXIT                      |                           |
|                         |                                        |                    |         |                   |      |                           |                           |

12. Check the Printer, then click "Yes"

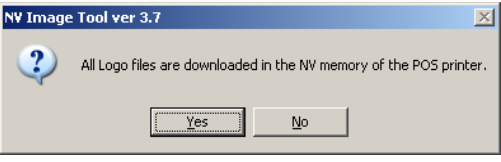

13. After Images loading finished, click "OK"

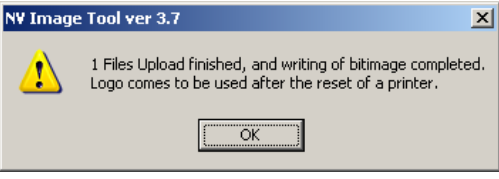

14. By checking the loaded NV image, click "Print"

| <mark>NV</mark> N¥ Do | wnload Utility 3.7                  |                    |                                                                                                    |                  |     |                           | ×                           |
|-----------------------|-------------------------------------|--------------------|----------------------------------------------------------------------------------------------------|------------------|-----|---------------------------|-----------------------------|
| No.                   | Name                                | Size               | <b>.</b>                                                                                                    |                  |     |                           |                             |
| 1                     | NV Sample512.BMP                    | 13                 |                                                                                                    |                  |     |                           | р                           |
|                       |                                     |                    | and the second second sec |                  |     |                           |                             |
|                       |                                     |                    |                                                                                                    |                  | A   | , and a                   |                             |
|                       |                                     |                    |                                                                                                    |                  |     |                           |                             |
|                       |                                     |                    |                                                                                                    |                  |     |                           |                             |
| Logo Files            | : 1 / 256<br>Total : 13 / 256 KBute | -Bitmap Selection- | ,                                                                                                    | Change Color Rai | nge | Color                     | C Red                       |
| - Port Con            | fountion                            | Open File          |                                                                                                    | THRESHOLD        | 0   |                           | - meu                       |
| SBP-35                |                                     | Remove             |                                                                                                    |                  |     | R Color(Cartridge)        | C Green                     |
| Direc                 | t Port C Windows Driver             | Basat              |                                                                                                    |                  |     |                           | C Blue                      |
| SAMSU                 | NG SRP-370                          |                    |                                                                                                    | R Value          | 100 | L Color(Cartridge)        | Not Used                    |
| Direct                | Port Configuration                  | Download           | i                                                                                                    |                  |     | Color Cha<br>(Invert to I | nge Select<br>L Cartridge ) |
| Port : L              | PT1                                 | Save File.         |                                                                                                    | L Value          | 100 | EXI.                      | r                           |

15. Enter Selection = 1 and click "Print", NV image should print out.

| Quality           |             | Header           |             |
|-------------------|-------------|------------------|-------------|
| Single <u>Hig</u> | hWide       | None Header      |             |
| C Double W        | ide         |                  |             |
| O Double Hi       | gh<br>      | C Add Header     |             |
| O Double Hi       | ghWide      |                  |             |
| Printing Range    |             |                  |             |
| O All             | Sample) 1-2 | 3,4,5 7          |             |
| Selection         | 1           |                  |             |
|                   |             |                  |             |
|                   |             |                  |             |
|                   |             | ( <u>Print</u> E | <u>x</u> it |
|                   |             | E E              | <u>x</u> it |
|                   |             | <u>Print</u> E   | <u>x</u> it |
|                   |             | <u> </u>         | <u>x</u> it |
| RitImage = 1      |             | Erint E          | <u>xit</u>  |
| BitImage = 1      |             | Erint E          | <u>xit</u>  |
| BitImage = 1      |             | <u>Print</u> E   | <u>x</u> it |
| BitImage = 1      |             | Eint E           | <u>xit</u>  |
| BitImage = 1      |             | Emini E          | <u>sit</u>  |
| BitImage = 1      |             | <u>Pint</u> E    | <u>sit</u>  |
| SitImage = 1      |             | Emit E           |             |

Send NV images to SRP350 4/4